## วิธีการสมัครทางออนไลน์

## <u>1.ขั้นตอนการลงทะเบียน</u> สำหรับผู้ใช้งานใหม่

| ສິບເຊັ/ເຫັດສິດນາດ                                                                                                    |   |
|----------------------------------------------------------------------------------------------------|---|
| ขเมส/ รทสนกศกษา<br>รหัสผ่าน/เลขประจำตัวประชาชา                                                                                    |   |
| LOG IN<br>หมักญ่ได้งาน ใหม่ผ่าที่กหา<br>วิดีโลยาลัดการได้จากระบบวิทรารานบริการการดัดมา<br>สังคมการการเหน่ายาที่การเราะเนย์การการก | ¢ |

| เลือก สมัครผู้ใช้งานใหม่ |                    |  |  |
|--------------------------|--------------------|--|--|
| กรอกข้อมูลผู้สมัคร       |                    |  |  |
| อีเมล์                   |                    |  |  |
| ชื่อ-นามสกุล             |                    |  |  |
| รหัสผ่าน                 | เลขประจำตัวประชาชน |  |  |
| ยืนยันรหัสผ่าน           | เลขประจำตัวประชาชน |  |  |
| กด <b>สมัคร</b>          |                    |  |  |
|                          |                    |  |  |

ระบบจะตอบรับสมัครผู้ใช้งานใหม่สำเร็จ ไปที่อีเมล์ของผู้สมัคร สำหรับผู้ที่เคยสมัครเข้าอบรมหลักสูตรอื่นมาแล้ว Log in โดยใส่อีเมล์ และ เลขประจำตัวประชาชน เข้าระบบได้เลย

## 2.ขั้นตอนกรอกข้อมูลการสมัคร

- 1. Login ชื่อผู้ใช้ <u>อีเมล์</u>
  - Password รหัสผ่าน <u>เลขประจำตัวประชาชน</u>
- 2. CLICK สมัครหลักสูตรการพยาบาลเฉพาะทาง เลือกสาขาที่ต้องการสมัคร
- 3. กรอกข้อมูลการสมัครให้ครบถ้วน ทุกช่องที่มีเครื่องหมาย \* \_\_\_\_\_ แถบสีส้ม
- 5. ตรวจสอบข้อมูลให้ถูกต้อง แนบเอกสารให้ครบถ้วน เมื่อกดส่งแล้ว จะไม่สามารถแก้ไขได้
- 6. ระบบจะตอบรับการสมัครสำเร็จไปที่อีเมล์ผู้สมัคร

## 3.ขั้นตอนการชำระเงินค่าสมัคร

เมื่อกดยืนยันการสมัครแล้ว ระบบจะแสดงใบชำระเงินค่าสมัคร จำนวน 400 บาท และพิมพ์ใบสมัคร ท่านสามารถชำระผ่านแอปธนาคาร โดยสแกนจ่ายผ่าน QR code ที่ปรากฏในใบชำระเงิน

\*\*\*\*\* หากมีปัญหาหรือข้อสงสัยในขั้นตอนการสมัคร สอบถามได้ที่เบอร์ 089 6755089 \*\*\*\*